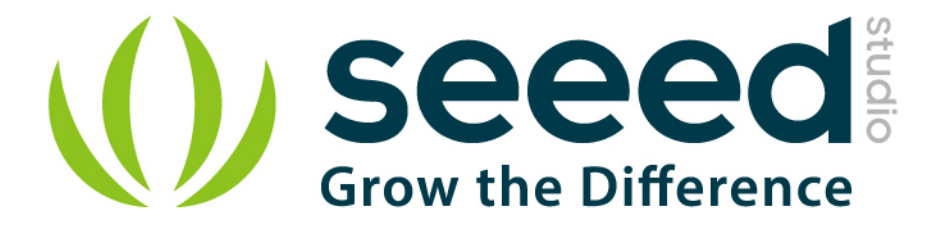

# Grove - Barometer Sensor (BMP180)

Release date : 9/20/2015

Version : 1.0

Wiki: http://www.seeedstudio.com/wiki/Grove - Barometer Sensor (BMP180)

Bazaar: http://www.seeedstudio.com/depot/Grove-Barometer-Sensor-BMP180-p-1840.html

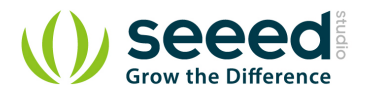

# **Document Revision History**

| Revision | Date         | Author    | Description |  |  |
|----------|--------------|-----------|-------------|--|--|
| 1.0      | Sep 21, 2015 | Victor.He | Create file |  |  |
|          |              |           |             |  |  |

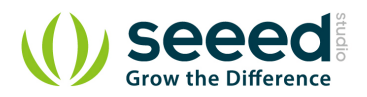

### Contents

| Doc | ument Re           | evision History   | 2 |  |  |  |
|-----|--------------------|-------------------|---|--|--|--|
| 1.  | Introduction2      |                   |   |  |  |  |
| 2.  | Features           |                   |   |  |  |  |
| 3.  | Application Ideas4 |                   |   |  |  |  |
| 4.  | Specifications     |                   |   |  |  |  |
| 5.  | . Usage······      |                   |   |  |  |  |
|     | 5.1                | With Arduino      | ŝ |  |  |  |
|     | 5.2                | With Raspberry Pi | 3 |  |  |  |
| 6.  | Resource           | es1:              | L |  |  |  |

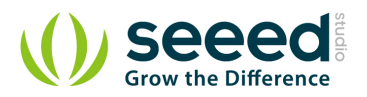

#### Disclaimer

For physical injuries and possessions loss caused by those reasons which are not related to product quality, such as operating without following manual guide, natural disasters or force majeure, we take no responsibility for that.

Under the supervision of Seeed Technology Inc., this manual has been compiled and published which covered the latest product description and specification. The content of this manual is subject to change without notice.

#### Copyright

The design of this product (including software) and its accessories is under tutelage of laws. Any action to violate relevant right of our product will be penalized through law. Please consciously observe relevant local laws in the use of this product.

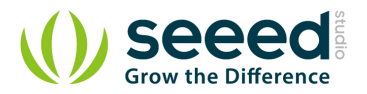

# 1. Introduction

This is a Grove module for the Bosch BMP180 high-precision, low-power digital barometer. The BMP180 offers a pressure measuring range of 300 to 1100 hPa with an accuracy down to 0.02 hPa in advanced resolution mode. It's based on piezo-resistive technology for high accuracy, ruggedness and long term stability. The chip only accepts 1.8V to 3.6V input voltage. However, with outer circuit added, this module becomes compatible with 3.3V and 5V. Therefore, it can be used on Arduino/Seeeduino or Seeeduino Stalker without modification. It is designed to be connected directly to a micro-controller via the I2C bus.

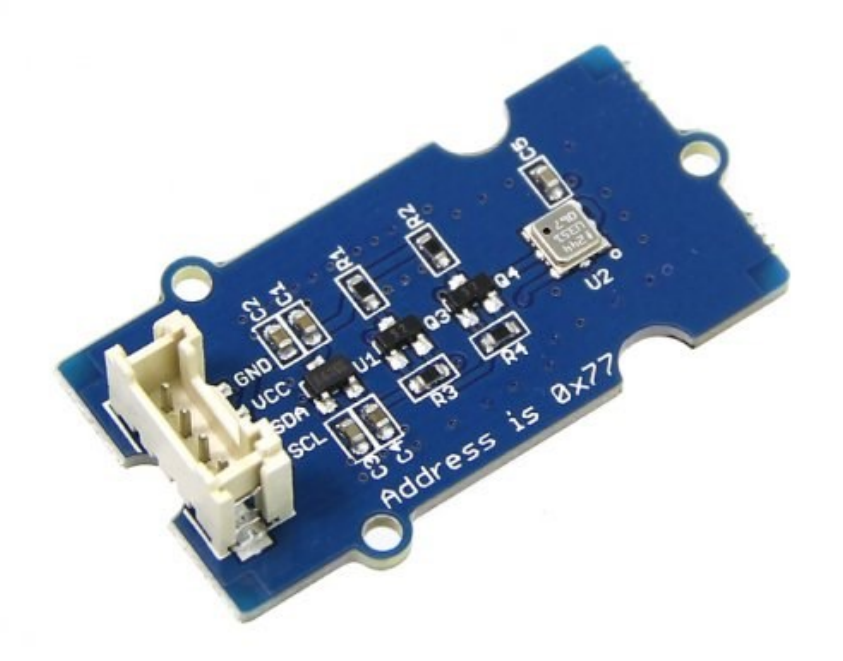

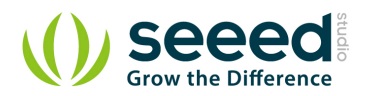

## 2. Features

- Digital two wire (I2C) interface
- Wide barometric pressure range
- Flexible supply voltage range
- Ultra-low power consumption
- Low noise measurement
- Factory-calibrated
- -40 to +85°C operational range, ±2°C temperature accuracy
- I2C address: 0x77

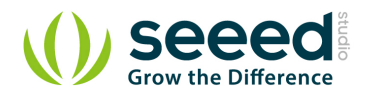

# 3. Application Ideas

- Enhancement of GPS navigation
- Indoor and outdoor navigation
- Leisure and sports
- Weather forecast
- Vertical velocity indication (rise/sink speed)

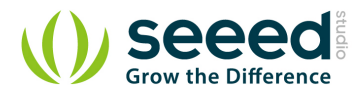

# 4. Specifications

| Item                     |  | Typical  | Max  | Unit |
|--------------------------|--|----------|------|------|
| Voltage                  |  | 5        | 5.5  | VDC  |
| Current                  |  | /        | 20   | uA   |
| Pressure Range           |  | /        | 1100 | hPa  |
| Faster I2C data transfer |  | /        | 3.4  | MHZ  |
| Dimension                |  | 20.2*9.7 |      | mm   |

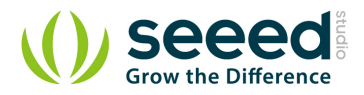

# 5. Usage

## 5.1 With <u>Arduino</u>

Barometric condition is one of the criteria used to predict coming change in weather and deduce altitude above sea level. Here is a demo to show you how to read the barometric data from this Grove - Barometer Sensor (BMP180).

- 1. Connect it to IIC port of Seeeduino or Grove Base Shield via a Grove cable. And connect Arduino to PC via a USB cable.
- Download <u>the library</u>(the barometer library is shared by Grove Barometer Sensor (BMP180) and Grove - Barometer Sensor(BMP085));Unzip it into the libraries file of Arduino IDE by the path: ..\arduino-1.0.1\libraries.
- Create a new Arduino sketch and paste the codes below to it or open the code directly by the path: File -> Example ->Barometer\_Sensor->Barometer\_Sensor.

```
/* Barometer demo V1.0
* Based largely on code by Jim Lindblom
```

- \* Get pressure, altitude, and temperature from the BMP085.
- \* Serial.print it out at 9600 baud to serial monitor.

```
*
```

```
* By:<u>http://www.seeedstudio.com</u>
```

```
*/
```

#include "Barometer.h"

#include <Wire.h>

float temperature;

```
float pressure;
```

float atm;

float altitude;

Barometer myBarometer;

void setup(){

Serial.begin(9600);

myBarometer.init();

#### }

```
void loop()
```

```
{
```

temperature = myBarometer.bmp085GetTemperature(myBarometer.bmp085ReadUT()); //Get the temperature, bmp085ReadUT MUST be called first

pressure = myBarometer.bmp085GetPressure(myBarometer.bmp085ReadUP());//Get the temperature
altitude = myBarometer.calcAltitude(pressure); //Uncompensated calculation - in Meters
atm = pressure / 101325;

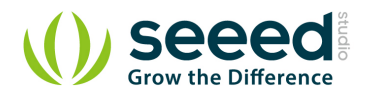

```
Serial.print("Temperature: ");
Serial.print(temperature, 2); //display 2 decimal places
Serial.println("deg C");
Serial.print("Pressure: ");
Serial.print(pressure, 0); //whole number only.
Serial.print(pressure, 0); //whole number only.
Serial.print("Pa");
Serial.println(" Pa");
Serial.print("Ralated Atmosphere: ");
Serial.print("Ralated Atmosphere: ");
Serial.println(atm, 4); //display 4 decimal places
Serial.print("Altitude: ");
Serial.print(altitude, 2); //display 2 decimal places
Serial.println(" m");
```

Serial.println();

delay(1000); //wait a second and get values again.

```
}
```

```
COM5
                                         Send
Temperature: 21.90deg C
Pressure: 101448 Pa
Ralated Atmosphere: 1.0012
Altitude: -10.24 m
Iemperature: 21.90deg C
Pressure: 101457 Pa
Ralated Atmosphere: 1.0013
Altitude: -10.99 m
Iemperature: 21.90deg C
Pressure: 101447 Pa
Ralated Atmosphere: 1.0012
Altitude: -10.15 m
Iemperature: 21.90deg C
Pressure: 101448 Pa
Ralated Atmosphere: 1.0012
Altitude: -10.24 m
1
                    ш
🔽 Autoscroll No line ending 👻
                                 9600 baud
```

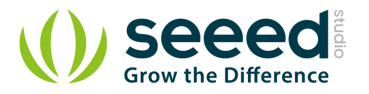

Open the serial monitor to receive the sensor's data including temperature, barometric pressure value, relative atmosphere pressure and altitude.

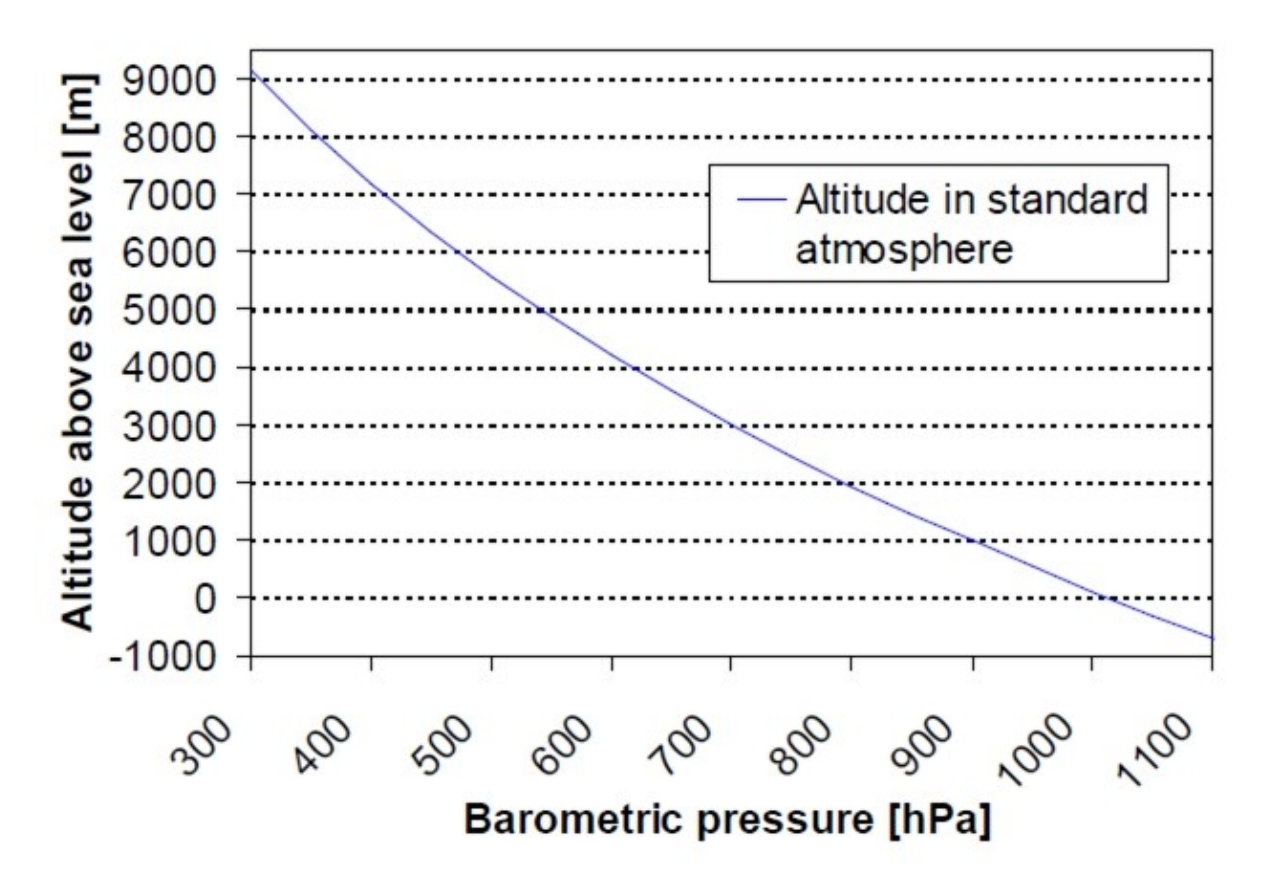

#### 5.2 With Raspberry Pi

- 1. You should have got a raspberry pi and a grovepi or grovepi+.
- 2. You should have completed configuring the development enviroment, otherwise follow here.
- 3. Connection Plug the sensor to grovepi socket  $i2c-x(1^{3})$  by using a grove cable.
- 4. Navigate to the demos' directory:

cd yourpath/GrovePi/Software/Python/grove\_barometer/adafruit

#### To see the code

nano grove\_i2c\_barometic\_sensor\_example.py # "Ctrl+x" to exit #

#### #!/usr/bin/python

import smbus
import RPi.GPIO as GPIO
#import grovepi
from grove\_i2c\_barometic\_sensor import BMP085

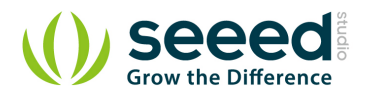

```
# _____
# Example Code
# Initialise the BMP085 and use STANDARD mode (default value)
# bmp = BMP085(0x77, debug=True)
bmp = BMP085(0x77, 1)
# To specify a different operating mode, uncomment one of the following:
# bmp = BMP085(0x77, 0) # ULTRALOWPOWER Mode
# bmp = BMP085(0x77, 1) # STANDARD Mode
# bmp = BMP085(0x77, 2) # HIRES Mode
# bmp = BMP085(0x77, 3) # ULTRAHIRES Mode
rev = GPIO.RPI REVISION
if rev == 2 or rev == 3:
bus = smbus.SMBus(1)
else:
bus = smbus.SMBus(0)
temp = bmp.readTemperature()
# Read the current barometric pressure level
pressure = bmp.readPressure()
# To calculate altitude based on an estimated mean sea level pressure
# (1013.25 hPa) call the function as follows, but this won't be very accurate
# altitude = bmp.readAltitude()
# To specify a more accurate altitude, enter the correct mean sea level
# pressure level. For example, if the current pressure level is 1023.50 hPa
# enter 102350 since we include two decimal places in the integer value
altitude = bmp.readAltitude(101560)
print "Temperature: %.2f C" % temp
print "Pressure: %.2f hPa" % (pressure / 100.0)
print "Altitude:
                %.2f m" % altitude
```

#### 5. Run the demo.

sudo python grove\_i2c\_barometic\_sensor\_example.py

#### 6. Result

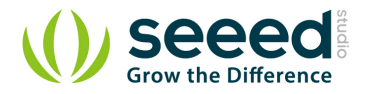

```
pi@raspberrypi:~/software/GrovePi/Software/Python/grove_barometer/adafruit = 

pi@raspberrypi ~/software/GrovePi/Software/Python/grove_barometer/adafruit $ 1s
Adafruit_I2C.py grove_i2c_barometic_sensor.py
Adafruit_I2C.pyc grove_i2c_barometic_sensor.pyc
grove_i2c_barometic_sensor_example.py
pi@raspberrypi ~/software/GrovePi/Software/Python/grove_barometer/adafruit $ sudo
python grove_i2c_barometic_sensor_example.py
Temperature: 27.40 C
Pressure: 1006.15 hPa
Altitude: 95.96 m
pi@raspberrypi ~/software/GrovePi/Software/Python/grove_barometer/adafruit $
```

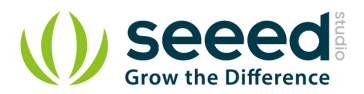

## 6. Resources

Grove - Barometer Sensor(BMP180) Eagle File

Barometer Sensor Library

BMP180 datasheet

# **X-ON Electronics**

Largest Supplier of Electrical and Electronic Components

Click to view similar products for Pressure Sensor Development Tools category:

Click to view products by Seeed Studio manufacturer:

Other Similar products are found below :

 MPRSS0001PG00001CB
 1075
 MIKROE-2293
 166
 SEN0068
 EVALSHNBV01TOBO1
 MIKROE-2550
 SEN-09673
 SEN0066

 DPP101G000
 DPP901G000
 2651
 3965
 4258
 4414
 4494
 4633
 4816
 NPA-201-EV
 EVAL-CN0289-EB1Z
 EVAL-CN0295-EB1Z
 SEN0251

 MPRLS0001PG0000SAB
 MPRLS0015PA0000SAB
 MPRLS0025PA00001AB
 MPRLS0300YG00001BB
 SEK001

 KP254PS2GOKITTOBO1
 KP215F1701PS2GOKITTOBO1
 KP236PS2GOKITTOBO1
 KP275PS2GOKITTOBO1
 MAXREFDES82#

 DPP101A000
 MERITREK
 MIKROE-3328
 MIKROE-3411
 MIKROE-3466
 MIKROE-3566
 MIKROE-4127
 MIKROE-4142

 MIKROE-4149
 MIKROE-4190
 MIKROE-4294
 MIKROE-1489
 MIKROE-1817
 MIKROE-2065
 MIKROE-2237
 MIKROE-3020